# Anleitung zum neuen Überaumbuchungssystem der Hochschule für Musik und Tanz Köln

# Dieses System wird <u>im Sommersemester 2015 getestet</u> und gilt <u>nur für</u> <u>das Übehaus.</u>

## Das Üben in Räumen des Haupthauses wird wie bisher organisiert.

Zum Sommersemester 2015 wird die HfMT Köln ein neues Onlinesystem zur Verwaltung der Überäume einführen. Diese Anleitung soll Ihnen die Benutzung des neuen Systems erklären. Die Regeln zur Nutzung des Systems sind folgende:

- > Ab dem 01.04.2015 können Überäume nur noch online reserviert werden.
- > Die Überäume sind grundsätzlich unverschlossen.
- > Eine leere Überzelle kann zu jederzeit von jedem auch ohne Reservierung genutzt werden.
- Ein reservierter Überaum, der leer ist kann genutzt werden, bis derjenige, der die Reservierung vorgenommen hat persönlich erscheint. Dann muss die Zelle demjenigen sofort für seine reservierte Zeit überlassen werden.

Bitte beachten Sie, diese neue Systematik soll vor allem <u>zu einer effizienteren Raumausnutzung</u> der Überäume führen. Dies lässt sich erreichen, wenn Sie alle die oben angegeben Regeln beachten und im Sinne aller verantwortlich mit den knappen Raumressourcen umgehen. Dafür im Voraus herzlichen Dank!

## Inhalt

| Anmeldung:                                                          | .2 |
|---------------------------------------------------------------------|----|
| Erstanmeldung – erstes Passwort:                                    | .2 |
| Einverständniserklärung                                             | .2 |
| Nutzung des Systems:                                                | .3 |
| Einhaltung des Stundenkontingentes                                  | .4 |
| Freigabe nicht genutzter Reservierung:                              | .4 |
| Auswahl des Raumes:                                                 | .4 |
| Übersicht der eigenen Buchungen:                                    | .5 |
| Passwort ändern:                                                    | .5 |
| Veröffentlichte Übersicht der Raumbelegung im Foyer der Hochschule: | .6 |

#### **Anmeldung:**

Jeder eingeschriebene Student kann sich ab dem 13.04.2015 über die Seite

https://uebezellen.hfmt-koeln.de

am System anmelden.

#### **Erstanmeldung – erstes Passwort:**

Bei der ersten Anmeldung können Sie sich mit Ihrer <u>Matrikelnummer und Ihrem Geburtsdatum</u> in folgender Form anmelden:

| Matrikelnummer: | 999999     |
|-----------------|------------|
| Geburtsdatum:   | tt.mm.jjjj |

| HFMT Übezellen | verwaltung 2015–02–18 17:15:07             |              |
|----------------|--------------------------------------------|--------------|
|                | Bitte Matrikelnummer und Passwort eingeben |              |
|                | Matrikelnummer                             |              |
|                | 102123                                     |              |
|                | Passwort                                   |              |
|                | ••••                                       |              |
|                |                                            |              |
|                | Login                                      |              |
|                |                                            |              |
|                |                                            |              |
| ePHP 2.5.3     |                                            | CARDER POINT |

#### Einverständniserklärung

Wenn Sie über dieses System einen Überaum reservieren, wird Ihre Matrikelnummer auf einem Bildschirm im Foyer der Hochschule angezeigt. Da Sie sich mit dieser anzeige einverstanden erklären müssen, werden Sie bei der ersten Anmeldung aufgefordert, ein entsprechendes Häkchen zu setzen.

Sollten Sie mit dieser Veröffentlichung nicht einverstanden sein, können Sie über das Onlinesystem keine Raumreservierungen vornehmen!

|                                     |                                              | 192.1                                                            | 68.56.101                                               | C                                         | 0 0 0              |
|-------------------------------------|----------------------------------------------|------------------------------------------------------------------|---------------------------------------------------------|-------------------------------------------|--------------------|
| 92.168.56.101 / lo                  | CakePHP: the rapi                            | How to get the clie                                              | PHP: date - Manual                                      | php - Login using                         | Selte konnte nicht |
| HFMT Überaum<br>Inden Sie Thr Passw | verwaltung 2015-03-<br>ors schon geändert? N | 26 00:24:04<br>ach dem 30.4 2015 kör                             | men Sie sich nicht meh                                  | r mit ihrem Geburtsd.                     | atum anmelikent    |
| Actions<br>Passwort ändern          | Einver<br>Wenn über<br>Matrikelnu            | ständniserklä<br>dieses System Übezeite<br>mmer auf einem Monito | rung<br>en in einem Überaum r<br>or im Foyer der Hochsc | eserviert werden, wird<br>hule angezeigt. | Ihre               |
| Logout                              | C Ich bi<br>meine                            | n damit einverstande<br>Matrikelnummer ho                        | en, dass im Rahmen<br>ochschulintern ange:              | der Überaumreserv<br>zeigt wird.          | rierung            |
|                                     | Absende                                      | en l                                                             |                                                         |                                           |                    |
|                                     |                                              |                                                                  |                                                         |                                           |                    |

#### Nutzung des Systems:

Nach dem Einloggen gelangen Sie direkt auf die Seite, auf der Sie Zeiten in einem Überaum reservieren können.

#### Regeln:

- Es können nur volle Stunden reserviert werden.
- Im oberen Bereich der Seite können Sie den Tag auswählen, an dem Sie eine Reservierung vornehmen möchten.
- Reservierungen sind nur maximal 120 Stunden (5 Tage) im Voraus möglich.
- Sie verfügen über eine Maximales Stundenkontingent von 60 Stunden pro Monat

| 000                              |              |          | (          | CakePHI  | P: the rapi | d develo         | pment ph        | p frame    | work: Ro   | oms        |         |                  |       |       |          | 127 |
|----------------------------------|--------------|----------|------------|----------|-------------|------------------|-----------------|------------|------------|------------|---------|------------------|-------|-------|----------|-----|
|                                  | ps           | aum.h    | fmt-ko     | eln.de/r | ooms/rese   | erve/2015        | -02-19          |            |            |            |         |                  |       |       | C Reader |     |
| IFMT Übezellenverwaltung 2015-02 | -18 17:25:52 |          |            |          |             |                  |                 |            |            |            |         |                  |       |       |          |     |
| Eingeloggt als: 102123           | Buchung      | jen für: | Wed 18     | . Feb T  | 'hu 19. Feb | <u>Fri 20. F</u> | eb <u>Sat 2</u> | 1. Feb 5   | Sun 22. Fe | b Mon      | 23. Feb | <u>Tue 24. F</u> | eb    |       |          |     |
| Diesen Monat noch 41             | Raum<br>Egal | 8-9      | 9-10       | 10-11    | 11-12       | 12-13            | 13-14           | 14-15      | 15-16      | 16-17      | 17-18   | 18-19            | 19-20 | 20-21 | 21-22    |     |
| Nöchsten Menet noch              | 150          | 0        | 0          | 0        |             |                  |                 | 0          | 0          | 0          | 0       | 0                | 0     | 0     | 0        |     |
| 50 Stunden                       | 151          | 0        | 0          | 0        |             |                  |                 | $\bigcirc$ | $\bigcirc$ | 0          | 0       | 0                | 0     | 0     | 0        |     |
| Aktionen                         | 152          | 0        | 0          | 0        |             |                  |                 | 0          | 0          | 0          | 0       | 0                | 0     | 0     | 0        |     |
| Meine Buchungen                  | 153          | 0        | 0          | 0        |             |                  |                 | 0          | $\bigcirc$ | 0          | 0       | 0                | 0     | 0     | 0        |     |
| Passwort ändern                  | 154          | 0        | 0          | 0        | 00          | 00               | 00              | 0          | 0          | 0          | 0       | $\bigcirc$       | 0     | 0     | 0        |     |
| Logout                           | 155          | 0        | 0          | 0        |             |                  |                 | $\bigcirc$ | $\bigcirc$ | $\bigcirc$ | 0       | 0                | 0     | 0     | 0        |     |
|                                  | 156          | 0        | 0          | 0        |             |                  |                 | 0          | 0          | $\bigcirc$ | 0       | 0                | 0     | 0     | 0        |     |
|                                  | 157          | 0        | 0          | 0        |             |                  |                 | 0          |            | $\bigcirc$ | 0       | 0                | 0     | 0     | 0        |     |
|                                  | 158          | 0        | 0          | 0        |             |                  |                 | 0          | 0          | 0          | 0       | $\bigcirc$       | 0     | 0     | 0        |     |
|                                  | 159          | 0        | 0          | 0        |             |                  |                 | 0          | $\bigcirc$ | $\bigcirc$ | 0       | $\bigcirc$       | 0     | 0     | 0        |     |
|                                  | 160          | 0        | 0          | 0        |             |                  |                 | 0          | 0          | 0          | 0       | $\bigcirc$       | 0     | 0     | 0        |     |
|                                  | 161          | 0        | 0          | 0        |             |                  |                 | 0          | 0          | 0          | 0       | 0                | 0     | 0     | 0        |     |
|                                  | 162          | 0        | $\bigcirc$ | 0        |             |                  |                 | 0          | $\bigcirc$ | $\bigcirc$ | 0       | 0                | 0     | 0     | 0        |     |
|                                  | 163          | 0        | 0          | 0        |             |                  |                 | 0          | 0          | 0          | 0       | 0                | 0     | 0     | 0        |     |
|                                  | 164          | 0        | 0          | 0        |             |                  |                 | 0          | 0          | 0          | 0       | 0                | 0     | 0     | 0        |     |

#### Die Bedeutung der Symbole in der Tabelle erklärt die folgende Übersicht:

|   | Diese Stunde ist in diesem Überaum <u>frei</u> . Durch einen Klick auf den Pfeil wird diese Stunde in diesem Raum für Sie reserviert.                                                                                                    |
|---|----------------------------------------------------------------------------------------------------|
|   | Diese Stunde <u>ist</u> in diesem Raum <u>für Sie reserviert</u> .                                                                                                    |
|   | Durch einen Klick auf dieses Symbol können Sie <u>ihre Reservierung wieder aufheben</u> . Das ist nur bis maximal 10 Minuten vorher möglich. Heben Sie eine <u>Reservierung mehr als 4</u> <u>Stunden vorher</u> wieder auf, so wird Ihnen die <u>volle Stunde auf Ihrem Zeitkonto</u> wieder <u>gutgeschrieben</u> . Danach wird Ihnen nur eine halbe Stunde gutgeschrieben. |
| 0 | Diese Stunde ist von jemand anderem reserviert, bzw. dieser Raum ist gesperrt                                                                                                    |

#### Einhaltung des Stundenkontingentes:

Jeder Studierende verfügt über eine Stundenkontingent von 60 Stunden pro Monat, die im Übehaus reserviert werden können.

Im linken Bereich der Seite sehen Sie, wie viele Stunden Sie im aktuellen und im folgenden Monat noch reservieren können:

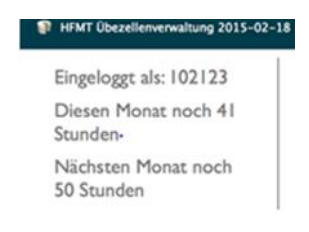

#### Freigabe nicht genutzter Reservierung:

Da sowohl die Raumressourcen im Übehaus als auch die Stundenkontingente pro Studierender sehr begrenzt sind, geben Sie bitte Reservierungen, die Sie nicht nutzen, wieder frei. Wenn Sie dies bis zu 4 Stunden vor der Reservierung machen, werden Ihnen die reservierten Stunden wieder voll gutgeschrieben.

Sollten Sie die Freigabe **bis 10 Minuten vor Beginn** freigeben, werden Ihnen **nur die Hälfte** Ihrer reservierten Stunden wieder gutgeschrieben.

Achtung: Stunden, die bis zum Monatsende nicht verbraucht werden, verfallen!

Beachten Sie, dass andere Studierende, die zeitgleich Zeiten über das System reservieren, eine Stunde reservieren können, ohne dass Ihnen das sofort im Browser angezeigt wird. Die angezeigten freien Stunden waren nur im Moment des Ladens der Seite frei. Es kann daher sein, dass ein Buchungsversuch fehlschlägt, wenn Ihnen ein anderer Studierender zuvorgekommen ist.

#### Auswahl des Raumes:

Sie können die Raumnummern direkt sehen und konkrete Räume reservieren.

| Raum | 8-9 | 9-1 |
|------|-----|-----|
| Egal | 0   |     |
| 150  | 0   | 0   |
| 151  | 0   | 0   |
| 152  | 0   | 0   |

Sollte Ihnen der Raum, den Sie reservieren, gleichgültig sein, können Sie eine Stunde in der ersten Zeile der Tabelle, die nicht mit einer Raumnummer sondern mit dem Wort **"Egal"** gekennzeichnet ist, reservieren. Das System sucht dann nach einem in dieser Stunde freien Raum und reserviert ihn für Sie.

#### Übersicht der eigenen Buchungen:

Ein Klick auf "Meine Buchungen" führt zu einer tabellarischen Übersicht über alle Ihre vorgenommenen Buchungen.

| Aktionen        |  |
|-----------------|--|
| Meine Buchungen |  |
| Passwort ändern |  |
| Logout          |  |

Auch hier können Sie durch einen Klick auf "Löschen" eine Buchung bis spätestens 10 Minuten vorher stornieren:

| HENT (Ibezellenuerealtung 2015-02 | 218 17-45-28       | nt-koein.de/bookings/myindex             |           |          | C Reader |
|-----------------------------------|--------------------|------------------------------------------|-----------|----------|----------|
| ingeloggt als: 102123             | Meine Rau          | mbuchungen                               |           |          |          |
| Diesen Monat noch 40              | Raum               | Datum 4                                  | Startzeit | Aktionen |          |
| itunden                           | 154                | 2015-02-19                               | 11:00 Uhr |          | Löschen  |
| ktionen                           | 154                | 2015-02-19                               | 12:00 Uhr |          | Löschen  |
|                                   | 154                | 2015-02-19                               | 13:00 Uhr |          | Löschen  |
| Neue Buchung                      | Seite 1 von 1, 3 v | on insegesamt 3, Start bei 1, Ende bei 3 |           |          |          |
| Passwort ändern                   | s provinus ( ne    |                                          |           |          |          |
| Logout                            |                    |                                          |           |          |          |

#### Passwort ändern:

Nachdem Sie sich mit Ihrem Geburtsdatum als Passwort angemeldet haben, und Ihr Einverständnis erklärt haben, ändern Sie bitte möglichst bald Ihr Passwort.

#### Das Geburtsdatum als Passwort ist nur bis zum 30.04.2015 gültig!

Über den Button "Passwort ändern" gelangen Sie auf eine Seite, auf der Sie Ihr Zugangspasswort ändern können. Dazu muss das aktuelle Passwort und das gewünschte neue Passwort eingetragen werden. Zur Vermeidung von Tippfehlern muss das neue Passwort zweimal eingetragen werden.

| 000                                                                                | CakePHP: the rapid development php framework: Users                                                     | 12 <sup>21</sup> |
|------------------------------------------------------------------------------------|----------------------------------------------------------------------------------------------------|------------------|
|                                                                                    | - 🚱 https 🖨 ueberaum.hfmt-koeln.de/users/change_password 🖒 Read                                         | er 🔘             |
| HFMT Übezellenverwaltung 20                                                        | 115-02-18 18:06:31                                                                                      |                  |
| Eingeloggt als:<br>102123<br>Aktionen<br>Meine Buchungen<br>Neue Buchung<br>Logout | Passwort ändern   Aktuelles Passwort*   Neues Passwort*   Wiederholung des neuen Passwortes*   Absenden |                  |
| CakePHP 2.5.3                                                                      |                                                                                                    | CAREDHE POINT    |

## Veröffentlichte Übersicht der Raumbelegung im Foyer der Hochschule:

Im Hauptgebäude im Foyer ist über den Internetsäulen ein Monitor installiert, auf denen zu sehen ist, welche Matrikelnummer welchen Überaum reserviert hat und welche Räume frei sind.

|    | 8-0         | 9-10   | 10-11  | 11-12  | 12-12  | 12-14  | 14-15  | 15-16  | 16-17  | 17-18  | 18-19   | 19-30    | 20-21     | 21-22  |
|----|-------------|--------|--------|--------|--------|--------|--------|--------|--------|--------|---------|----------|-----------|--------|
| i0 | 6-9<br>Frei | Frei   | Frei   | Frei   |        | Frei   | Frei   | Frei   | Frei   | Frei   | Frei    | Frei     | Frei      |        |
| 1  | Frei        | Frei   | Frei   | Frei   | Frei   | Frei   | Frei   | Frei   | Frei   | Frei   | Frei    | Frei     | Frei      | Frei   |
| 2  | Frei        | Frei   | Frei   | Frei   | Frei   | Frei   | Frei   | Frei   | Frei   | Frei   | Frei    | Frei     | Frei      | Frei   |
| 3  | Frei        | Frei   | Frei   | Frei   | Frei   | Frei   | Frei   | Frei   | Frei   | Frei   | Frei    | - Frei   | Frei      | Frei   |
| 4  | Frei        | Frei   | Frei   | Frei   | Frei   | Frei   | Frei   | Frei   | Frei   | Frei   | Frei    | Frei     | Frei      | Frei   |
| 5  | Frei        | Frei   | Frei   | Frei   | Frei   | Frei   | Frei   | Frei   | Frei   | Frei   | 0102123 | 0 102123 | 0 102123  | O Frei |
| 6  | Frei        | - Frei | 🔵 Frei | 🔵 Frei | 🔵 Frei | 🔵 Frei | 🔵 Frei | i Frei | 🔴 Frei | Frei   | Frei    | i Frei   | Frei      | Srei   |
| 7  | Frei        | 🔵 Frei | Frei   | Frei   | Frei   | 🔵 Frei | 🔵 Frei | 🔵 Frei | Srei   | Frei   | 🔘 Frei  | 🔵 Frei   | 🔵 Frei    | 🔵 Frei |
| 8  | Frei        | 🔵 Frei | Frei   | Frei   | Frei   | 🔵 Frei | 🔴 Frei | Srei   | 🔘 Frei | Frei   | 🔵 Frei  | 😑 Frei   | Frei      | Frei   |
| 9  | 🔵 Frei      | 🔵 Frei | 🔵 Frei | 🔵 Frei | 🔵 Frei | 🔵 Frei | 🔵 Frei | 🔵 Frei | 🔵 Frei | 🔵 Frei | 🔵 Frei  | 🔴 Frei   | 🔵 Frei    | Strei  |
| 0  | 🔵 Frei      | 🔵 Frei | 🔵 Frei | 🔵 Frei | 🔵 Frei | 🔵 Frei | 🔵 Frei | 🔵 Frei | 🔵 Frei | 🔵 Frei | 🔵 Frei  | 🔴 Frei   | Frei      | 🔵 Frei |
| 1  | 🔵 Frei      | Frei   | 🔵 Frei | 🔵 Frei | 🔵 Frei | 🔵 Frei | 🔵 Frei | 🔵 Frei | 🔘 Frei | 🔵 Frei | 🔘 Frei  | 🔴 Frei   | Frei      | 🔵 Frei |
| 2  | Frei        | 🔘 Frei | Frei   | 🔘 Frei | 🔵 Frei | 🔘 Frei | 🔵 Frei | 🔘 Frei | 🔘 Frei | Frei   | i Frei  | i Frei   | i Frei    | O Frei |
| 3  | O Frei      | Frei   | 🔵 Frei | 🔵 Frei | 🔵 Frei | 🔵 Frei | Frei   | 🔵 Frei | 🔵 Frei | Frei   | Frei    | 🔵 Frei   | Frei      | 🔵 Frei |
| 4  | 🔵 Frei      | 🔴 Frei | 🔵 Frei | 🔴 Frei | 🔵 Frei | 🔴 Frei | 🔵 Frei | 🔴 Frei | 🔘 Frei | 🔵 Frei | 😑 Frei  | 🔴 Frei   | 🔴 Frei    | i Frei |
| 5  | Frei        | Frei   | 🔵 Frei | 🔵 Frei | O Frei | Srei   | 🔵 Frei | 🔘 Frei | 🔘 Frei | Frei   | Frei    | 😑 Frei   | Frei      | - Frei |
| 6  | 🔵 Frei      | 🔵 Frei | 🔵 Frei | 🔵 Frei | 🔵 Frei | 🔴 Frei | 🔴 Frei | 🔴 Frei | 🔘 Frei | 🔵 Frei | 🔴 Frei  | 🔴 Frei   | 🔵 Frei    | 🔵 Frei |
| 7  | Frei        | 🔵 Frei | 🔵 Frei | 🔘 Frei | 🔵 Frei | 🔵 Frei | 🔵 Frei | 🔵 Frei | 🔴 Frei | 🔵 Frei | 🔴 Frei  | 😑 Frei   | - Frei    | O Frei |
| 8  | 🔵 Frei      | 🔵 Frei | 🔵 Frei | 🔵 Frei | 🔵 Frei | 🔵 Frei | 🔵 Frei | 🔵 Frei | 😑 Frei | 🔵 Frei | 🔘 Frei  | 😑 Frei   | 🔵 Frei    | 🔵 Frei |
| 9  | Frei        | 🔵 Frei | 🔵 Frei | 间 Frei | 🔴 Frei | 🔵 Frei | 🔵 Frei | 🔘 Frei | 🔘 Frei | 🔵 Frei | 😑 Frei  | 🛞 Frei   | 🔵 Frei    | i Frei |
| 0  | 🔵 Frei      | 🔵 Frei | 🔵 Frei | 🔵 Frei | 🔵 Frei | 🔵 Frei | 🔵 Frei | 🔵 Frei | 🔘 Frei | 🔵 Frei | 🔘 Frei  | 🔴 Frei   | Frei 🔵    | 🔵 Frei |
| 1  | 🔵 Frei      | 🚫 Frei | 🔵 Frei | 🔵 Frei | 🔵 Frei | 🔵 Frei | 🔵 Frei | 🔵 Frei | 🔘 Frei | 🔵 Frei | 🔘 Frei  | 🔘 Frei   | Frei      | 🔵 Frei |
| 2  | 🔵 Frei      | 🔘 Frei | Frei   | 🔘 Frei | 🔵 Frei | i Frei | 🔵 Frei | 🔵 Frei | 🔘 Frei | 🔵 Frei | i Frei  | 🔴 Frei   | Frei      | 🔵 Frei |
| 3  | 🔵 Frei      | 🔵 Frei | 🔵 Frei | 🔘 Frei | i Frei | 🔘 Frei | 🔵 Frei | 🔘 Frei | 🔘 Frei | 🔵 Frei | i Frei  | 🔴 Frei   | Frei      | Frei   |
| 4  | 🔵 Frei      | - Frei | 🔵 Frei | Frei   | 🔵 Frei | 🔵 Frei | 🔵 Frei | 🔵 Frei | 🔵 Frei | Frei   | Frei    | i Frei   | Frei      | 🔵 Frei |
| 5  | 🔵 Frei      | iere 🥘 | Frei   | 🔵 Frei | Frei   | 🔵 Frei | 🔵 Frei | 🔘 Frei | i Frei | i Frei | 🔵 Frei  | i Frei   | i Frei    | 🔵 Frei |
| 6  | 🔵 Frei      | O Frei | 🔴 Frei | 🔴 Frei | 🔵 Frei | Srei   | 🔴 Frei | 🔘 Frei | 🔵 Frei | 🔵 Frei | Frei    | i Frei   | Frei Frei | Frei   |

**Achtung:** Die Übersicht besteht aus <u>zwei Seiten</u>, welche im 10 Sekundentakt <u>wechseln</u>. Auf der ersten Seite sehen Sie die Räume aus dem ersten Stock und auf der zweiten Seite die Räume aus dem zweiten Stock.